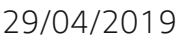

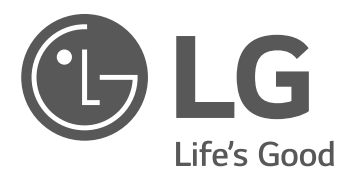

# owner's manual Energy Storage System

Please read this manual carefully before installing your set and retain it for future reference.

MODEL LG ESS Home 10 (D010KE1N211) LG ESS Home 8 (D008KE1N211)

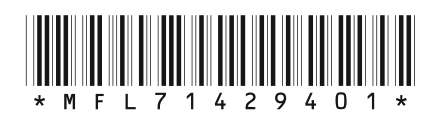

https://www.lg.com/global/business/ess/residential/dc-8-10

Copyright © 2019 LG Electronics Inc. All Rights Reserved.

# **Safety Information**

# IMPORTANT : THIS PRODUCT SHOULD NOT BE USED FOR ANY PURPOSE OTHER THAN THE PURPOSE DESCRIBED IN THIS INSTALLATION MANUAL.

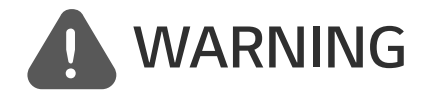

Indicates a potentially dangerous situation. Death or serious injury may result if appropriate precautions are not taken.

- There is high possibility of electric shock or serious burns due to the high voltages in power conditioning circuits.
- High voltages on AC and DC cables. Risk of death or serious injury due to electric shock.
- A potentially hazardous circumstance such as excessive heat or electrolyte mist may occur due to improper operating conditions, damage, misuse and/or abuse.
- This product have potential danger such as death or serious injury by fire, high voltages or explosion if appropriate precautions are not read or fully understood.
- Do not place flammable or potentially explosive objects near the product.
- Do not place any kind of objects on top of the product during operation.
- All works on the PV modules, power conditioning system, and battery system must be carried out by qualified personnel only.
- Electrical installations must be done in accordance with the local and national electrical safety standards.
- Wear rubber gloves and protective clothing (protective glasses and boots) when working on high voltage/high current systems such as PCS and battery systems.
- There is a risk of electric shock. Do not remove cover. There is no user serviceable parts inside. Refer servicing to qualified and accredited service technician.
- Electrical shock hazard. Do not touch uninsulated wires when the product cover is removed.
- In the event of fault, the system must not be restarted. Product maintenance of repairs must be performed by qualified personnel, or personnel from an authorized support center.
- If the connected batteries are not LG battery, not only the batteries but also the PCS is not guaranteed by LG Electronics.

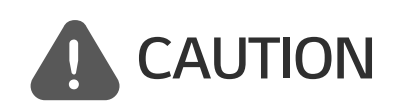

Indicates a situation where damage or injury could occur. If it is not avoided, minor injury and/or damage to property may result.

- This product is intended for residential use only and should not be used for commercial or industrial.
- Before testing electrical parts inside the system, it takes at least 10-minute standby period of time to complete discharging the system.
- The contents included in this box are power conditioning system and its accessories, and the entire weight is very heavy. Serious injury may occur due to the heavy weight of the package with PCS and accessories. Therefore, special care must be taken in handling. Make sure to have at least two persons deliver and remove the package.
- Do not use the damaged, cracked or frayed electrical cables and connectors. Protect the electrical cables from physical or mechanical abuse, such as being twisted, kinked, pinched, closed in a door or walked upon. Periodically examine the electrical cables of your product, and if its appearance indicates damage or deterioration, discontinue use of this product, and have the cables replaced with an exact replacement part by a qualified personnel.
- Ensure that you connect the earth ground wire to prevent possible electric shock. Do not try to ground the product by connecting it to telephone wires, lightning rods or gas pipes.
- The product should not be exposed to water (dripping or splashing) and no objects filled with liquids, such as vases, should be placed on the product.
- To prevent fire or electric shock hazard, do not expose this production to rain or moisture.
- Do not block any ventilation openings. Ensure reliable operation of the product and protect it from over heating. The openings shall never be blocked by placing any object on this product.
- The temperature of metal enclosure may be high during operation.
- In order to avoid radio-interference, all accessories (like a energy meter) intended for connection to the product shall be suitable for use in residential, commercial and light-industry areas. Usually this requirement is fulfilled if the equipment complies with the class B limits of EN55022.
- The product must be disposed of according to local regulations.
- The electrical installation of this unit must only be performed by LGE service person or trained installer, qualified to install PCS.
- If the AC circuit breaker is turned off and the PCS is not operated for a long time, the battery may be overdischarged.
- Connect the DC+ and DC- cables to the correct DC+ and DC- terminals on the product.
- Danger of damaging the PCS by overload. Only connect the proper wire to DC terminal block. Refer to the installation wiring diagram for details.
- Do not step on the product or the product package. The product may be damaged.
- Do not dispose of batteries in a fire. The batteries may explode.
- Do not open or damage batteries. Released electrolyte is harmful to the skin and eyes. It may be toxic.

- A battery can present a risk of electrical shock and high short-circuit current. The following precautions should be observed when working on batteries.
  - a) Remove watches, ring, or other metal objects.
  - b) Use tools with insulated handles.
  - c) Wear rubber gloves, boots and glasses
  - d) Do not lay tools or metal parts on top of battery.
- Do not leave the ESS in the Fault standby state for a long time because of the battery discharge may occur during the long standby state.
- If the battery fault occurs immediately after starting PCS it means Battery failure. Check the battery SOC also voltage and fault information, and turn off the power of the ESS until service action is taken.
- If the battery SOC is low the battery may charge from the grid for self-protection. (Emergency Charging) This function is to prevent shutdown of the ESS, deep discharge and failure of the Battery. An Emergency Charge is not an ESS fault.

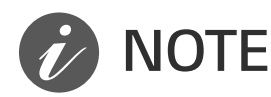

### Indicates a risk of possible damage to the product.

- Before making connections, please make sure the PV array open circuit voltage is within 1000 V. Otherwise the product could be damaged.
- Never use any solvents, abrasives or corrosive materials to clean this product.
- Do not store on or place against any objects to the product. It may cause serious defects or malfunction.
- Before making a connection, make sure the PV switch on this product is switched off.
- This unit is designed to feed power to the public grid only. Do not connect this unit to an AC source or generator. Connecting the product to external devices could result in serious damage to your equipment.
- Serving of batteries should be performed or supervised by LG service person or trained installer.
- The battery does not discharged when the load is under the certain level.
- This product can cause current with a DC component. Where a Residual Current-operated protective (RCD) or monitoring (RCM) device is used for protection in case of direct or indirect contact, only an RCD or RCM of Type A (or type B) is allowed on the supply side of this product.
- This product is designed to be installed indoor use only. Do not install this product outdoor.
- This document is for your reference only. Read the installation manual on the website below. https://www.lg.com/global/business/ess/residential/dc-8-10
- Please check the following website for warranty policy. https://www.lg.com/global/business/ess/residential/dc-8-10

# **Table of Contents**

### **Getting Started**

| Safety Information2 |
|---------------------|
| Product Features6   |
| Name of Each Part9  |
| Front and Rear9     |
| LED Indications10   |
| Bottom11            |
|                     |

### Operating

| Connecting to a Mobile Device      |
|------------------------------------|
| Installing 'LG EnerVu Plus' App 12 |
| Connect via Home WLAN13            |
| Connect directly to ESS14          |
| About Main Screen17                |
| ESS Status Menu18                  |
| ESS Setting Menu22                 |
| Language22                         |
| Energy Device22                    |
| Battery23                          |
| Quick Install Guide23              |
| Open source24                      |
| Application information24          |
| Installer Settings24               |
| ESS Information Menu25             |
| Energy Analysis25                  |
| System Information                 |

### Using EnerVu

| Using EnerVu system27       |
|-----------------------------|
| Creating a New Account      |
| Checking EnerVu Activation  |
| Overview of my EnerVu page  |
| Making a Statistical Graph  |
| Checking System Event       |
| Making a Statistical Report |
| Transferring your system    |
| to other owner              |

### Appendix

| Maintenance                                | 39 |
|--------------------------------------------|----|
| Cleaning the Product                       | 39 |
| Inspecting Regularly                       | 39 |
| Contact                                    | 40 |
| Disposing the product                      | 40 |
| Specifications                             | 42 |
| Open Source Software Notice<br>Information | 43 |

2

# **Product Features**

This product is intended to store direct current (DC) electricity generated from photovoltaic (PV) to the connected Lithium-Ion Battery, and convert direct current (DC) electricity from the connected battery and PV to alternating current (AC) electricity and feed this into the power grid. And, the battery supplies power to the household load in an emergency.

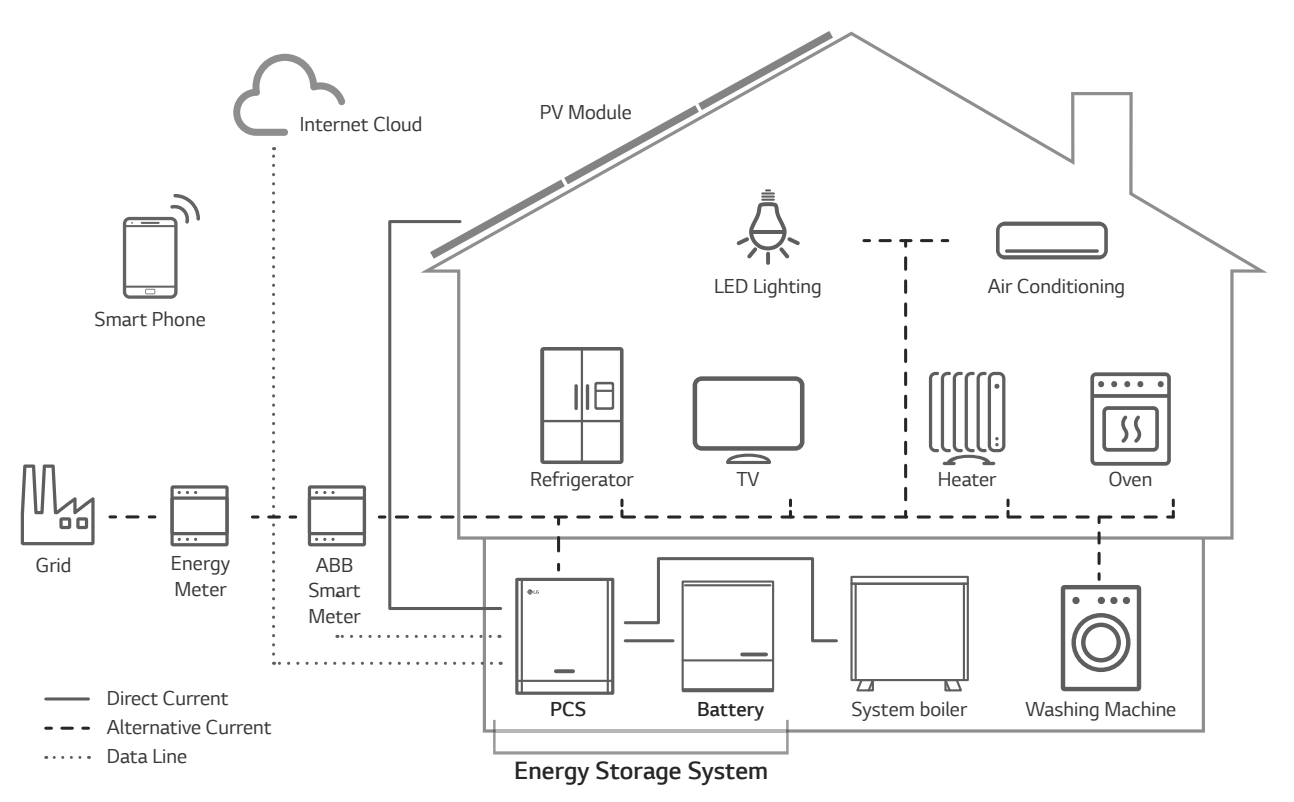

The electricity generated from a PV array can be stored to the connected battery or sold to energy supply companies.

### • DC-Coupled ESS

LG ESS can achieve higher system efficiency due to simpler power conversion process.

### • Three-Phase Connection

3-phase connection secures phase balancing.

• Smart Management

With built-in Smart PMS, it analyses PV generation and load consumption and implements to charge and discharge immediately. Also it monitors main system & battery conditions to maintain its stable condition always.

### Web-monitoring Service

Customers and installers can monitor their ESS with various devices such as PC, tablet or smart phones.

Backup Mode

In an emergency, the battery supplies power to the household load.

| Abbreviation | Designation                               | Explanation                                                                                                    |
|--------------|-------------------------------------------|----------------------------------------------------------------------------------------------------|
| ESS          | Energy Storage<br>System                  | Inverter system that stores energy into a battery and uses it.                                                                                                    |
| PCS          | Power Conditioning<br>System              | A device intended to convert DC electricity generated from PV system to AC electricity and feed it to household appliances.                                                                   |
| PV           | Photovoltaic                              | Solar panel system that converts solar energy into direct current electricity                                                                                                    |
| SOC          | State of charge                           | Current state of a battery                                                                                                    |
| BMS          | Battery Management<br>System              | Electronic system that manages a rechargeable battery.                                                                                                    |
| DC           | Direct Current                            | -                                                                                                    |
| AC           | Alternating Current                       | -                                                                                                    |
| DHCP         | Dynamic Host<br>Configuration<br>Protocol | Standardized network protocol used on Internet<br>Protocol (IP) networks for automatic distributing<br>network configuration parameters, such as IP<br>addresses for interfaces and services. |
| LAN          | Local Area Network                        | Network that interconnects computers within a limited area.                                                                                                    |
| IP           | Internet Protocol                         | A set of rules for sending data across a network                                                                                                    |

### Abbreviations on this manual

# Glossary

| Terms      | Explanation                                                                                                    |  |
|------------|----------------------------------------------------------------------------------------------------|--|
| Azimuth    | In the Northern hemisphere, the azimuth angle indicates by how much degrees the module surface deviates from a full south aspect. In the southern hemisphere, it indicates the deviation from a full north aspect. The azimuth angle is counted with positive values within the range from south (0°) to west (90°) and it counted with negative values within the range from range from south (0°) to east (-90°). |  |
| Tilt angle | The tilt angle indicates by how much degrees the tilt of the module surface deviates from the horizontal.                                                                                                    |  |
| PV module  | The PV module refers to a panel designed to absorb the sun's rays as a source of energy for generating electricity.                                                                                                    |  |
| PV array   | Technical device for the conversion of solar energy into electrical energy. All serial and parallel installed and connected to PV modules of a PV system are referred to as a PV array.                                                                                                    |  |

# Name of Each Part

# Front and Rear

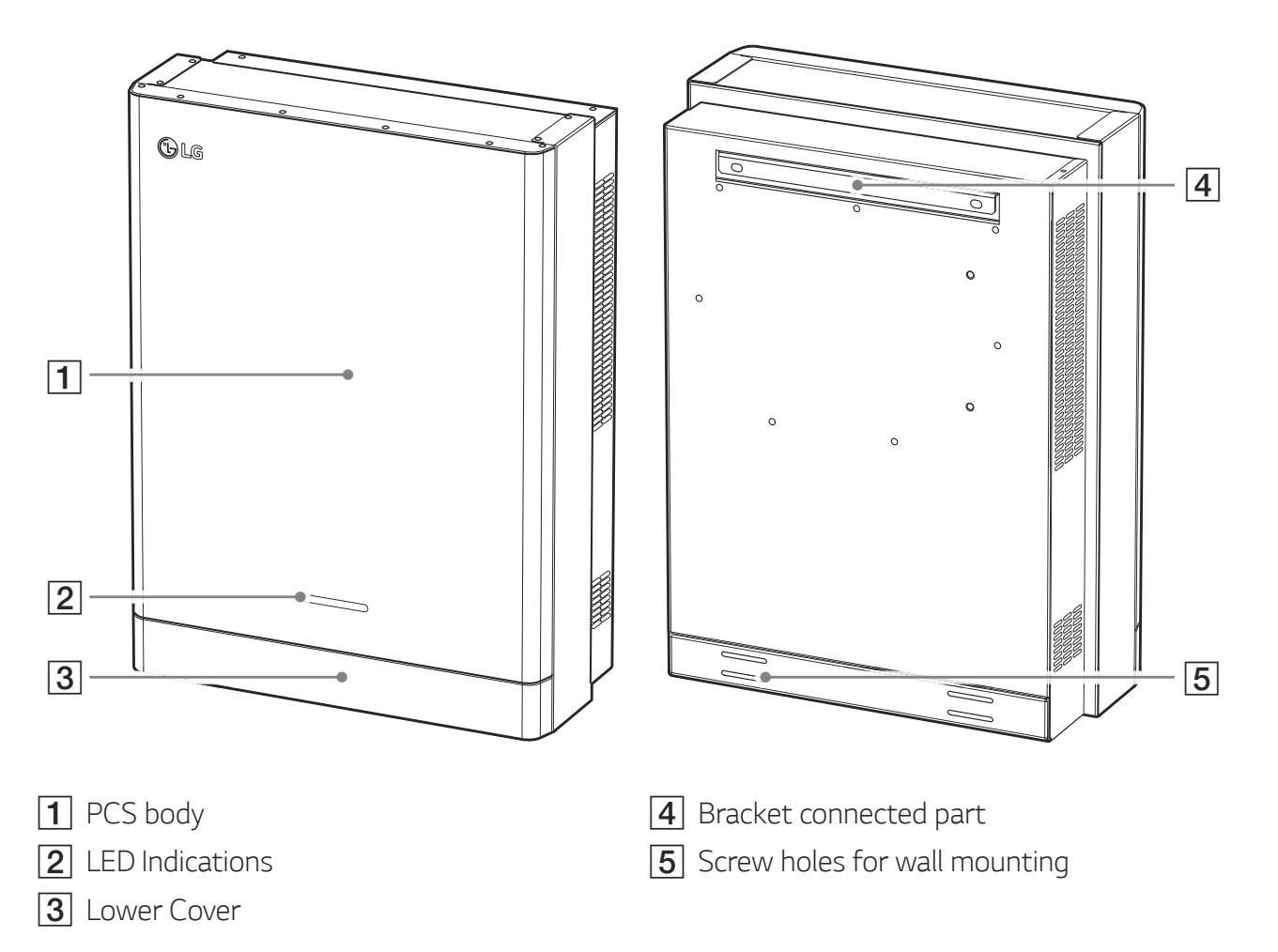

# **LED Indications**

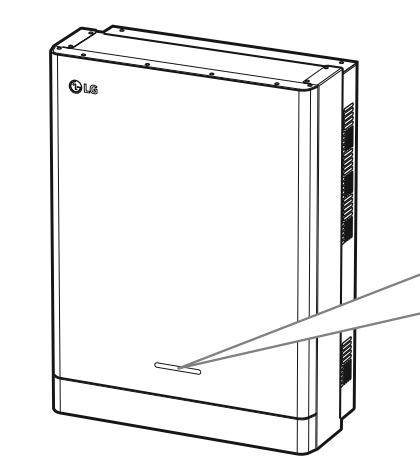

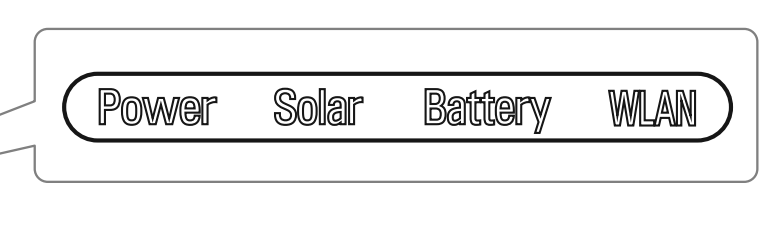

| LED     | Color         | Description                    |  |
|---------|---------------|--------------------------------|--|
|         | Off           | Grid is not connected.         |  |
| Power   | White         | Grid is connected.             |  |
|         | White (Blink) | PCS Fault                      |  |
|         | Off           | Energy is not being generated. |  |
| Solar   | Green         | Energy is being generated.     |  |
|         | White (Blink) | PCS Fault                      |  |
|         | Off           | Stand by                       |  |
|         | Green         | Battery is in charging         |  |
| Battery | Blue          | Battery is in discharging      |  |
|         | Red (Blink)   | Battery error                  |  |
|         | White (Blink) | PCS Fault                      |  |
|         | Off           | Unplugged WLAN dongle          |  |
|         | Green         | Network connected              |  |
| VVLAIN  | Blue          | WLAN network connected         |  |
|         | Red (Blink)   | Network disconnected           |  |

### Bottom

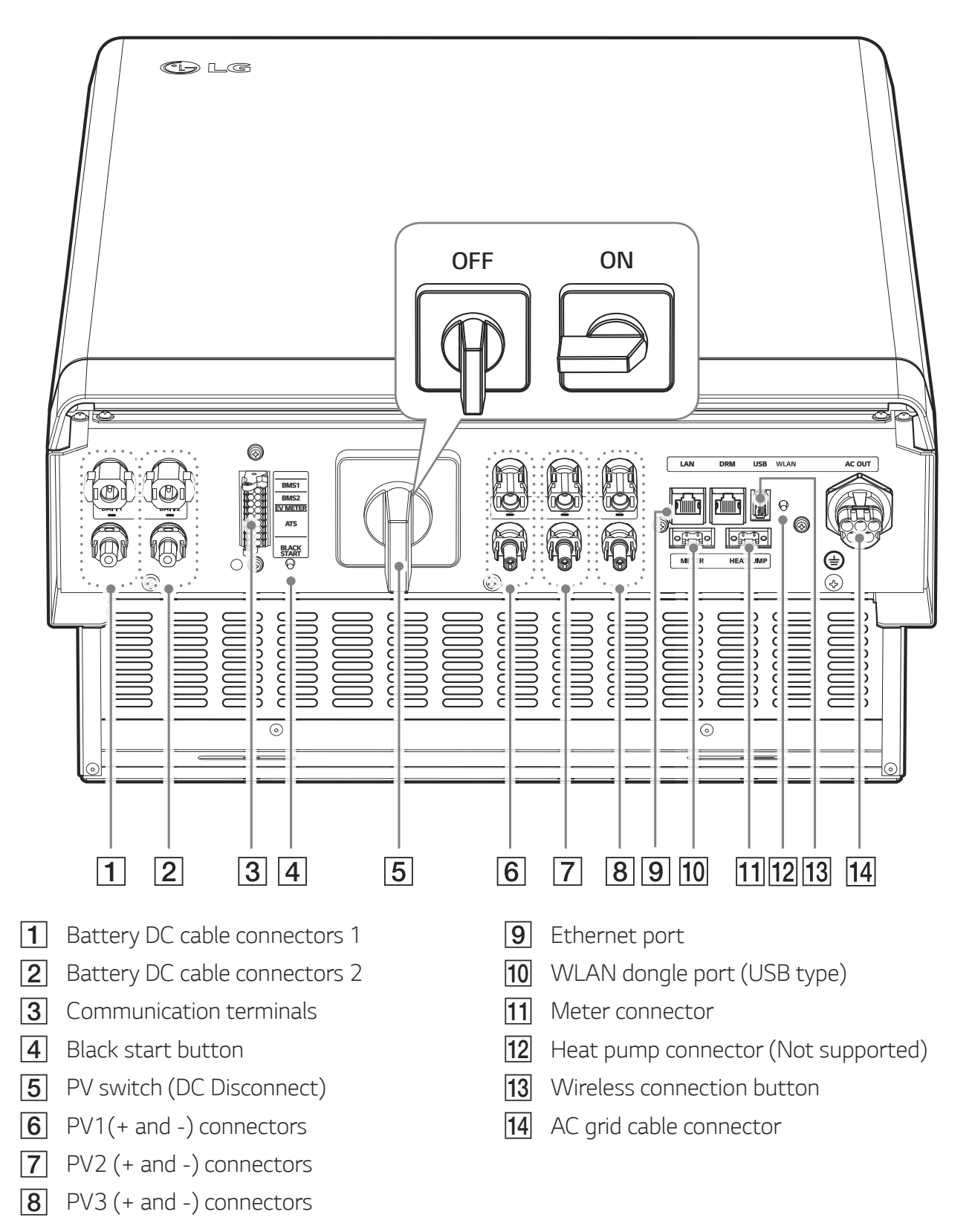

# **Connecting to a Mobile Device**

To connect the system to a mobile device, the LG EnerVu Plus mobile application must be installed on your mobile device. Search and download 'LG EnerVu Plus' application from Apple App store or Google Play store.

To connect to the system directly, the WLAN dongle must be connected to the system. Make sure that the supplied WLAN dongle is connected to the system.

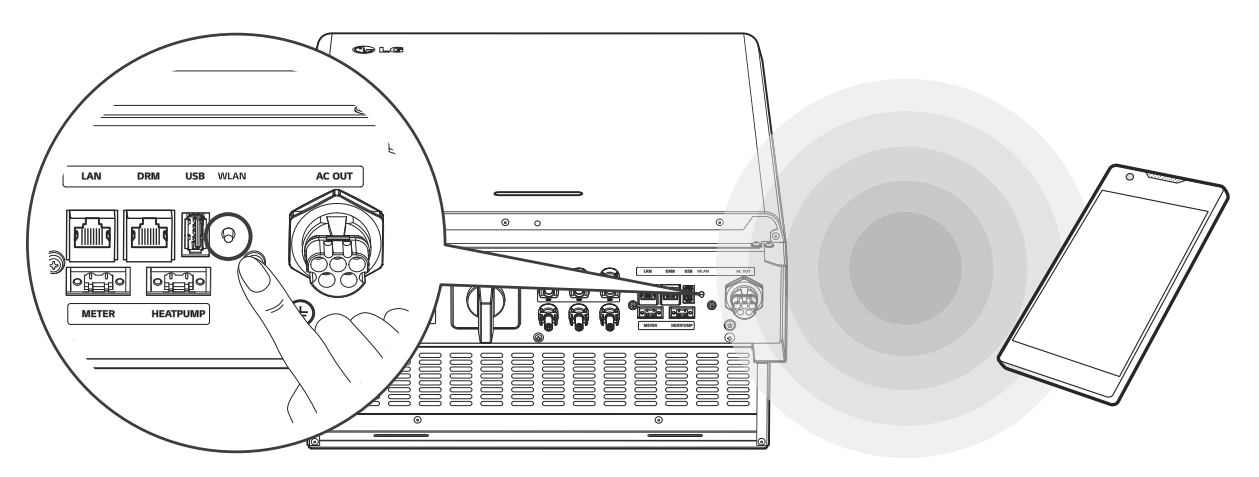

# Installing 'LG EnerVu Plus' App

Download 'LG EnerVu Plus' on the Apple App Store or Google Play Store.

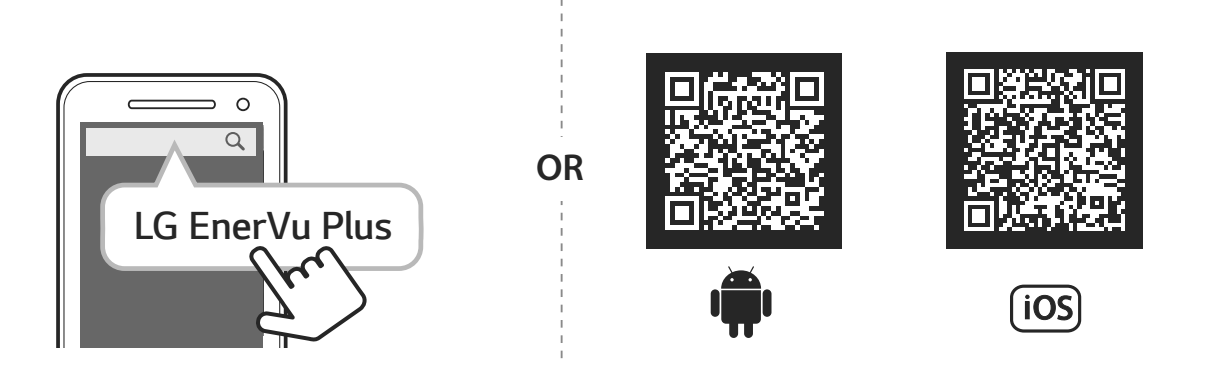

# NOTE

- Depending on the device, 'LG EnerVu Plus' app may not work.
- LG EnerVu Plus app will be available in version of the software as follow;
  - Android O/S : Lollipop (5.0) or later
  - iOS 0/S : iPhone 6 (9.0) or later

# **Connect via Home WLAN**

### Preparation

- To connect the mobile device with the system via home network, the system must be connected to your home network. Check the [Network] setting menu on the system.
- Note the SSID of your home network.

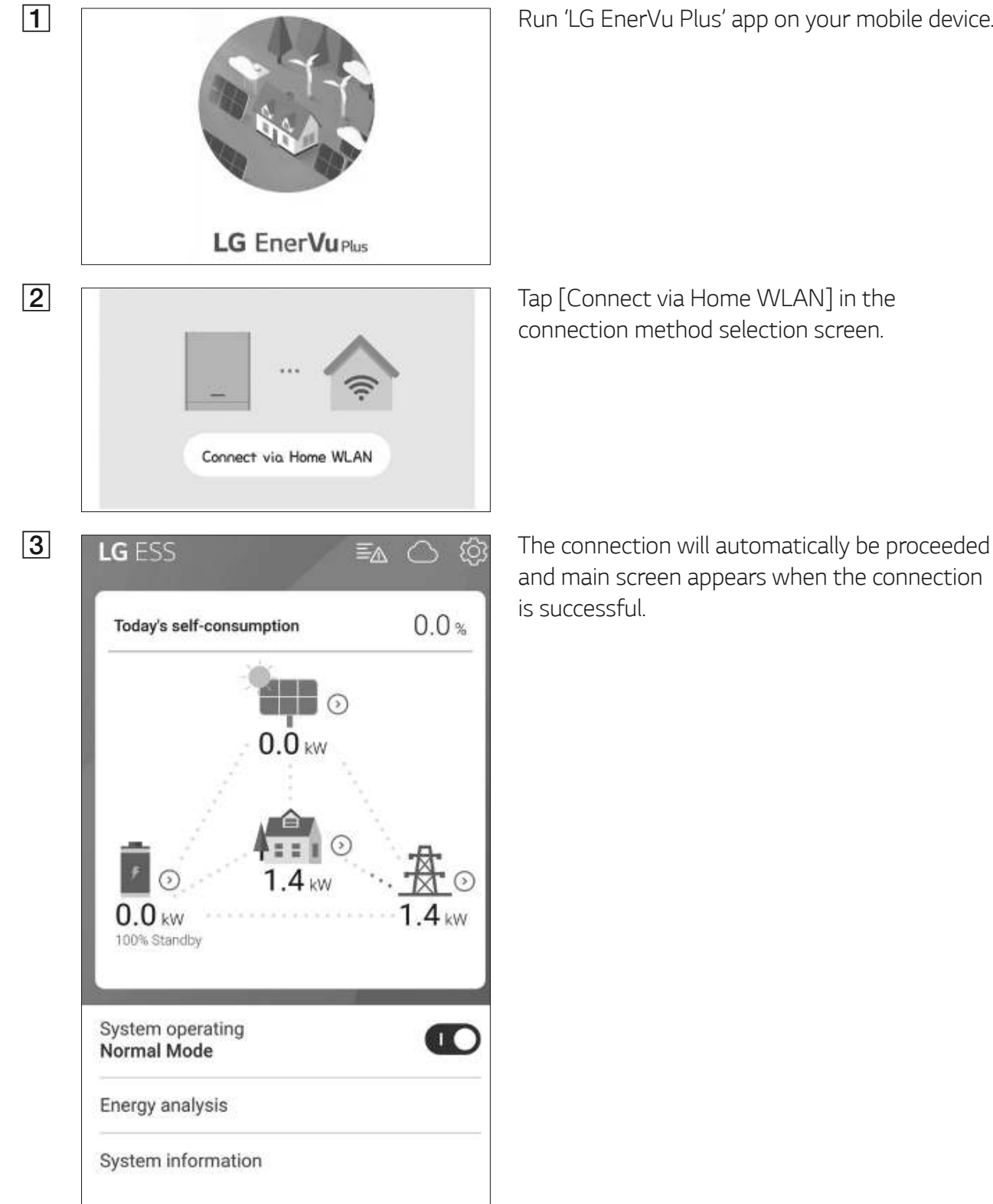

Run 'LG EnerVu Plus' app on your mobile device.

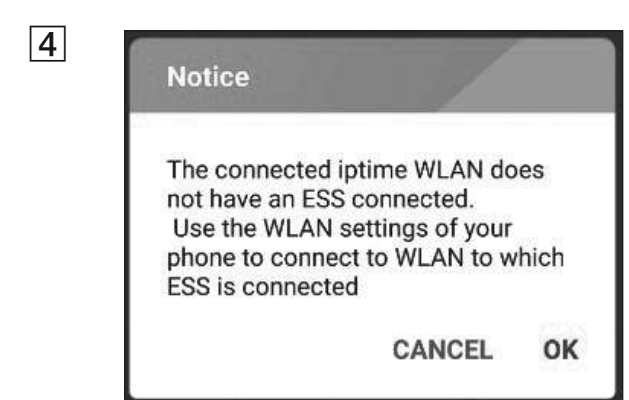

If the connection fails, a pop-up message appears on the screen.

Tap [OK] to move to the WLAN selection menu of the mobile device.

Select the SSID of your home network.

# **Connect directly to ESS**

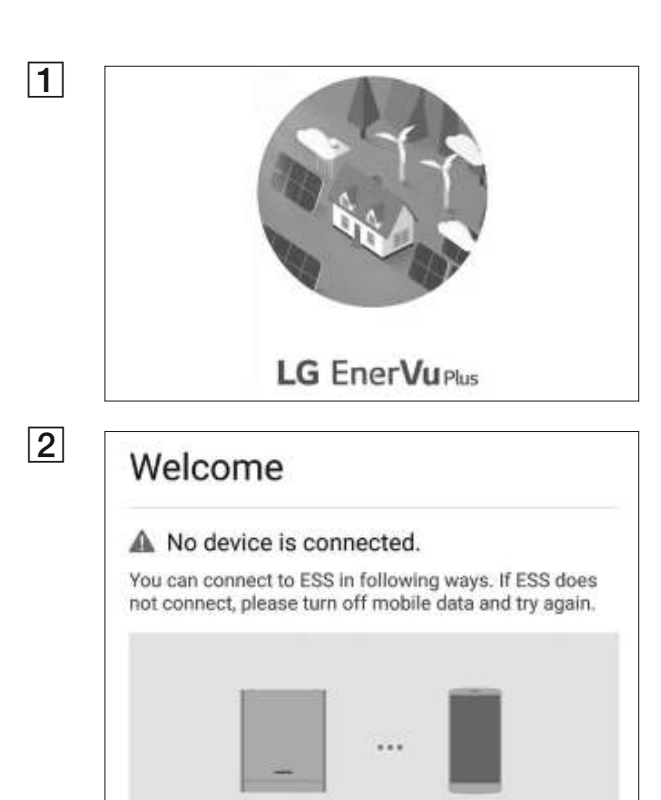

Connect directly to ESS

If it is the first time to connect to the system, connection method selection screen appears.

Run 'LG EnerVu Plus' app on your mobile device.

Tap [Connect directly to ESS] option.

next step. 0 Push the WLAN button on bottom of ESS, and go to the menu Settings > WLAN and select ESS to connect. ESS WLAN password is 'WLAN Password' on right side of ESS CANCEL OK E C 10

Press and hold the wireless connection button on the system until [WLAN] LED is lights in blue.

On your mobile device, tap [OK] to go to the

NOTE

If the connection has not been made for 5 minutes, the [WLAN] LED lights green and the WLAN signal is disabled.

Read the guidance and tap [OK] to display WLAN selection screen.

Select the SSID which starts with 'LGE\_ESS'. The password input screen appears.

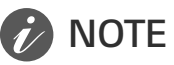

The last 2 characters of the SSID are the same as the last 2 characters of the system registration number.

Example : SSID (LGE\_ESS-5E) Registration No. (LGE-ESS-DE1710BKRH00685E)

4

device.

3

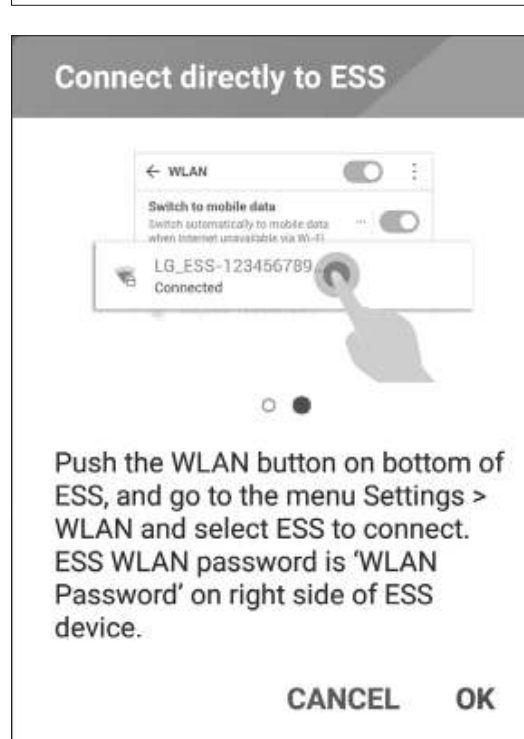

Connect directly to ESS

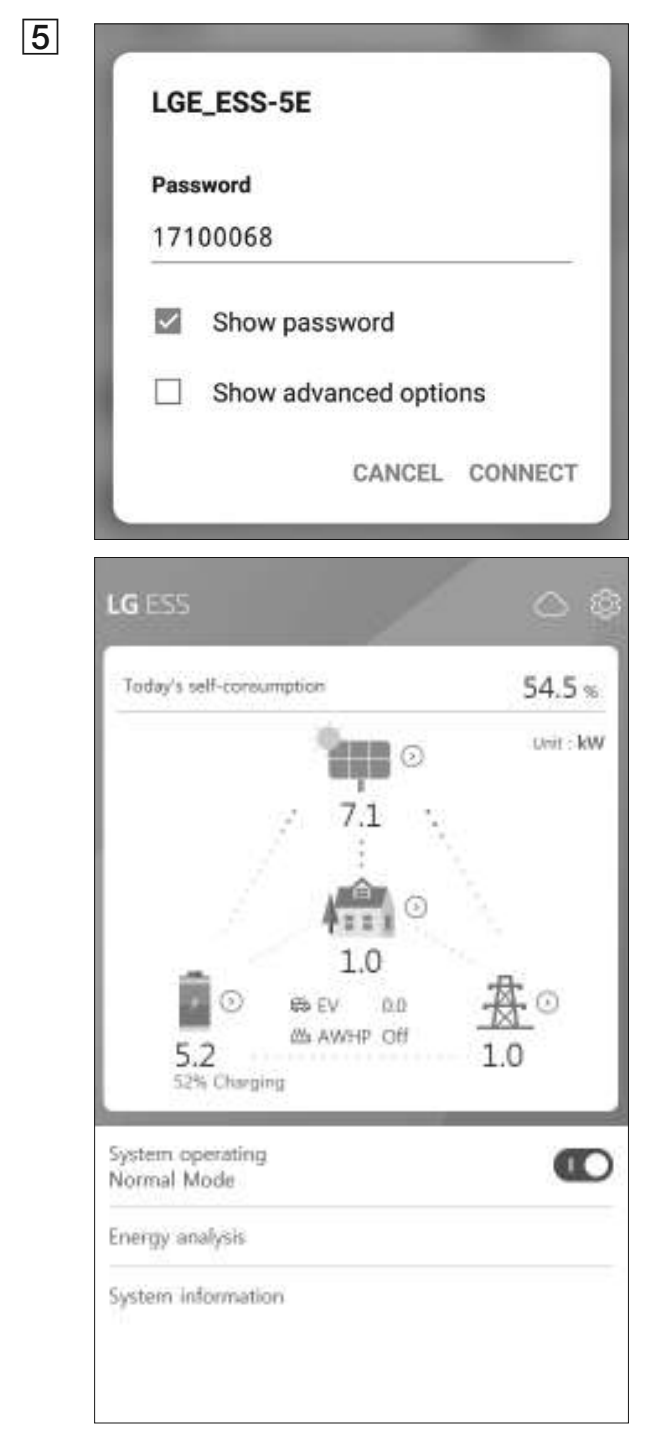

Input WLAN password in the password field to connect to the system.

The WLAN password is 8 digit numbers. Find the 'WLAN password' printed in the label outside of the PCS.

# **NOTE**

If the connection failed, try after turning off the mobile data option on your mobile device.

**Android :** If the connection is successful, main screen appears as shown in the figure.

**iOS :** If the connection is successful, run [LG EnerVu Plus] app to display the main screen as shown in the figure.

# **About Main Screen**

The main screen displays and indicates current ESS status in the ESS status menu area. And you can check the several settings and information in the ESS setting menu and ESS Information menu areas.

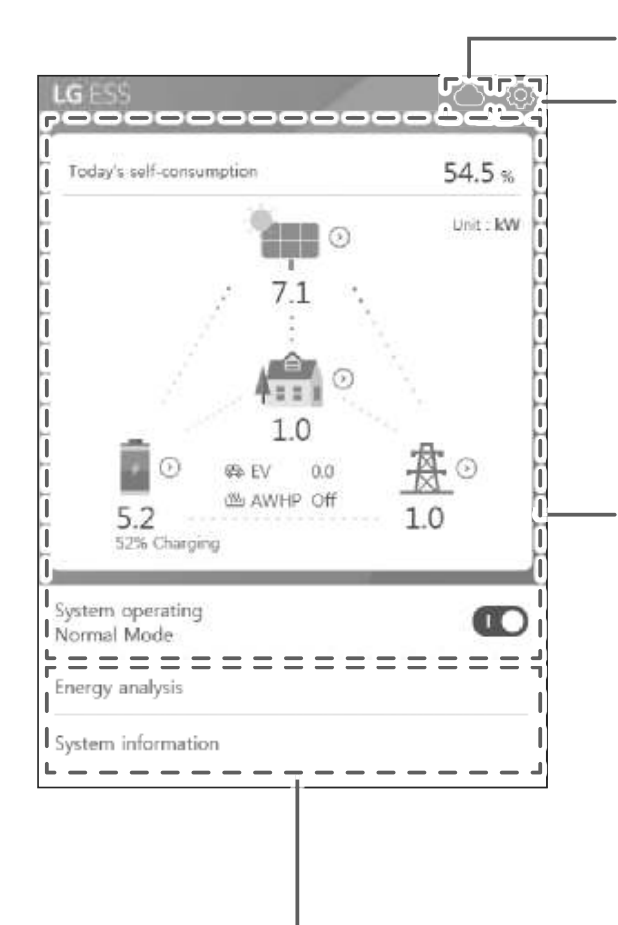

### EnerVu web page link

### ESS Setting menu

- Language
- Battery
- Energy Device
- Quick install guide
- Open source
- Application information
- Installer Settings

### ESS Status menu

- Load
- Battery
- Energy Device
- PV
- Grid
- Energy overview
- Notice list
- System operating

### ESS Information menu

- Energy Analysis
- System information

# ESS Status Menu

The main screen displays and indicates current ESS status briefly. When you select an area indicated above, it displays detailed information.

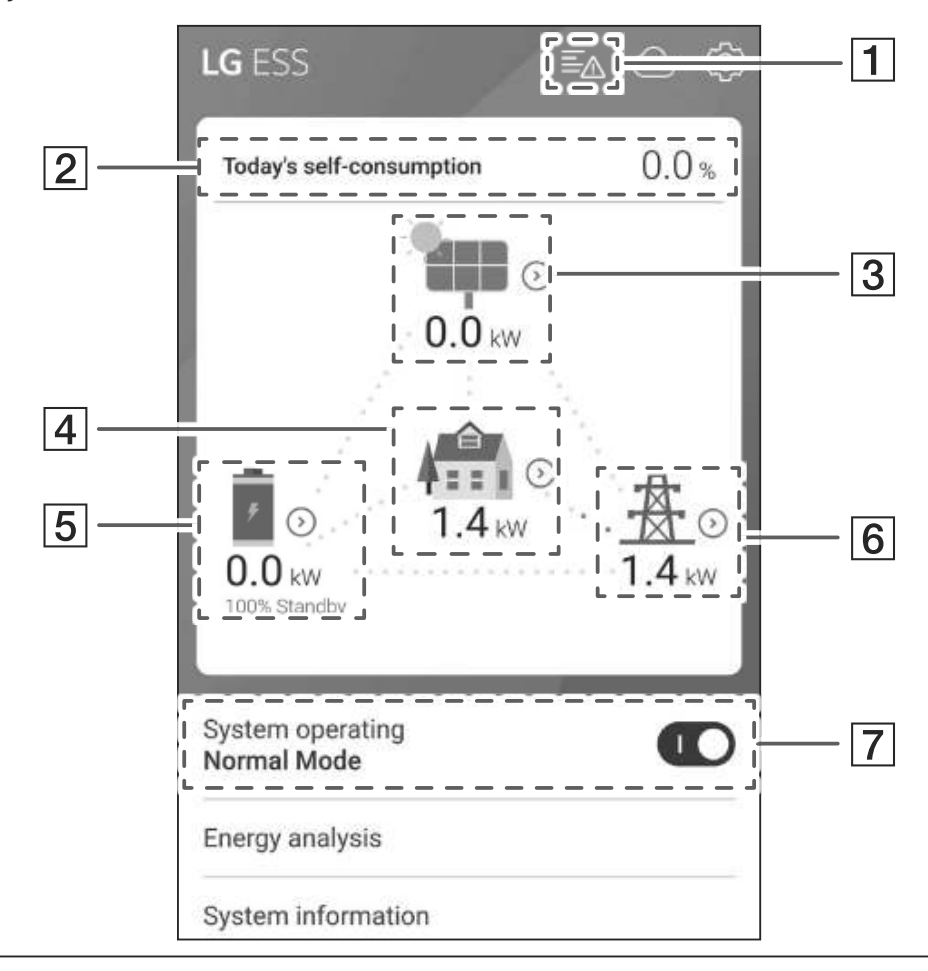

# 🕖 NOTE

- The displayed values are not exact values. The values may differ from actual values.
- Please turn on the AP again, if there is a problem at connection with AP.

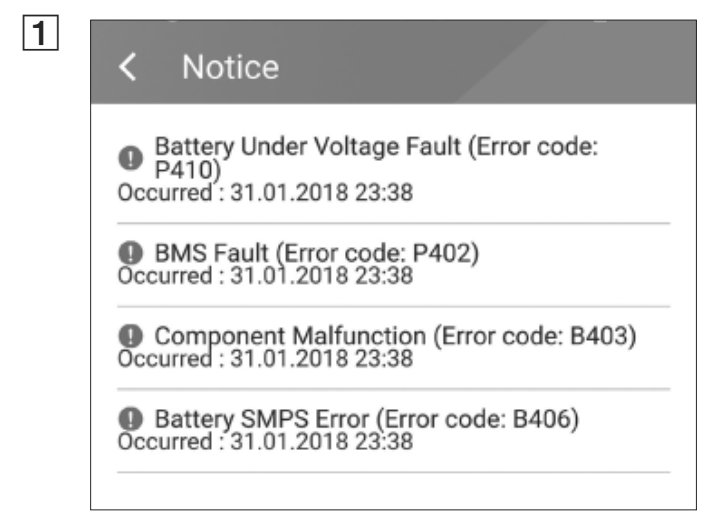

Displays a notice list of system status. When there is an error occurred, error code, time and date are displayed on the list. Refer to installation manual for more information of messages.

| 2 |  |
|---|--|
|---|--|

### C Energy Overview

Today's self-consumption rate 54.5 %

This month's CO2 reduction 2.4 kg

Generation

<sub>Today</sub> 0.9 kWh

This month 3.3 kWh

Feed-in

<sup>Today</sup> 0.4 kWh

This month

1.7 kWh

PCS

Feed in limitation 100 %

<sub>Status</sub> Running

3

### < pv

Brand LGE-SOLAR

System Capacity 13.5kWp

DC Voltage 395V/390V/401V

DC Power 4490W/4641W/4361W

DC Current 11A/12A/11A

Today's generation 3.9 kWh

This month's generation 6.3 kWh Displays the [Energy Overview] information on the screen.

**Today's self-consumption rate** : Displays rate of the consumed energy amount from ESS today.

This month's CO2 reduction : Displays monthly amonut of CO2 reduction.

**Generation**: Displays generated energy information.

**Feed-in** : Displays consumed energy information.

PCS : Displays PCS information.

Displays generating status of the connected PV briefly.

The status values are the sum of PV1, PV2 and PV3.

Brand : PV Manufacturer (Default : LGE)

System Capacity : PV capability

DC Voltage : Current PV voltage

DC Power : Current PV power

DC Current : Current PV electric current

**Today's generation**: Generated PV energy today.

| < Load               | Displays detailed status of energy consumed in household.            |
|----------------------|----------------------------------------------------------------------|
| Load Power<br>0.1 kW | Load Power : Current power consumed in<br>household                  |
| Today                | Today                                                                |
| Total consumption    | <b>Total consumption</b> : Amount of consumed energy today           |
| 2.0 kWh              | From PV : Amount of energy from PV                                   |
| From PV<br>O O kWh   | household today From Battery : Amount of energy fro                  |
| Erom Battery         | the battery to household today                                       |
| 0.0 kWh              | From Grid : Amount of energy from t<br>power grid to household today |
| From Grid            | This month                                                           |
| This Month           | <b>Total consumption</b> : Amount of consumed energy this month      |
| Total consumption    | <b>From PV</b> : Amount of energy from PV                            |
| 2.0 kWh              | From Battery : Amount of energy fro                                  |
| From PV              | the battery to household this month                                  |
| 0.0 kWh              | From Grid : Amount of energy from t                                  |
| From Battery         | power grid to household this month                                   |

2 Operating

| 5 | < Battery                  | Displays charging and discharging status of                                     |  |
|---|----------------------------|---------------------------------------------------------------------------------|--|
|   | Battery Status<br>Charging | Battery Status : Charging/Discharging/                                          |  |
|   | Battery SOC<br>67.5%       | Battery SOC: Current SOC (state of                                              |  |
|   | Winter mode                | charge) level                                                                   |  |
|   | Inactivated                | Winter Mode : Shows winter mode status.                                         |  |
|   | DC Power<br>6.2kW          | <b>DC Power</b> : Current output power from battery                             |  |
|   | Today                      | Today                                                                           |  |
|   | Charging<br>1.8kWh         | <b>Charging</b> : Amount of charged energy to the battery today.                |  |
|   | Discharging<br>0.0kWh      | <b>Discharging</b> : Amount of discharged energy from the battery today         |  |
|   | This month                 | This month                                                                      |  |
|   | Charging                   | <b>Charging</b> : Amount of charged energy to the battery in this month         |  |
|   | 2.5kWh<br>Discharging      | <b>Discharging</b> : Amount of discharged energy from the battery in this month |  |
| 6 | < Grid                     | Displays current status of power grid.                                          |  |
|   | Pauvar                     | Power: Current grid power                                                       |  |
|   | -6.4kW                     | Voltage: Current grid voltage                                                   |  |
|   | Voltage                    | <b>Frequency</b> : Current grid frequency                                       |  |
|   | 232V                       | - Today                                                                         |  |
|   | Frequency                  | Into Grid : Amount of sold energy today                                         |  |
|   | Today                      | From Grid : Amount of purchased<br>energy today                                 |  |
|   | Into Grid                  | This month                                                                      |  |
|   | 1.8kWh                     | Into Grid : Amount of sold energy to                                            |  |
|   | From Grid                  | and this month                                                                  |  |
|   | This Month                 | From Grid : Amount of purchased energy this month                               |  |
|   | Into Grid                  |                                                                                 |  |
| 7 | Sustam aparatica           | [System Operating]                                                              |  |
|   | Normal Mode                | Tap switch to start or stop system                                              |  |

Tap switch to start or stop system operation.

# **ESS Setting Menu**

You can adjust general settings of the system. Select [main screen] > [0] to display the [Setting] screen.

### Language

Select [ $\{ \hat{Q} \}$ ] > [Language] to display the language selection screen.

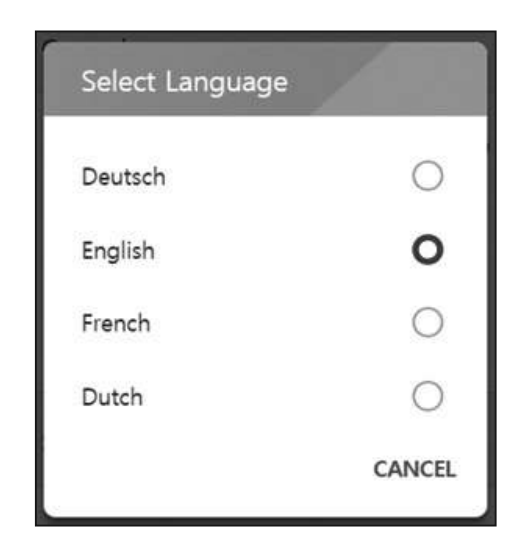

Select the desired language.

# **Energy Device**

Select [O] > [Energy Device] to display the Energy Device screen.

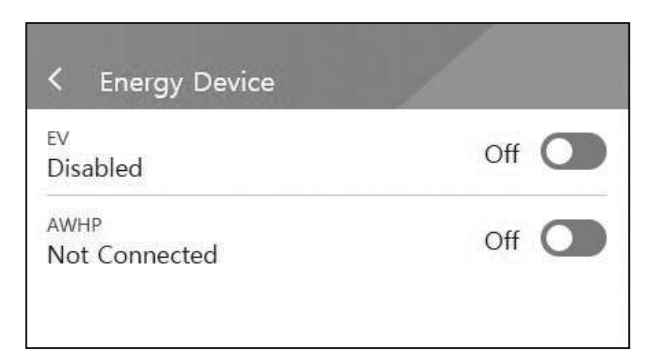

### [EV]

Tap this switch to select [On] or [Off]. When 'EV Meter Enable' not setting, Error Popup occurred.

Set the option [On] to enable EV monitoring.

### [AWHP]

Tap this switch to select [On] or [Off].

When AWHP is not connected, this option cannot be set on and Error Popup occurred.

Set the option [On] to enable AWHP control.

# Battery

Select  $[{\textcircled{O}}]$  > [Battery] to display the battery setting screen.

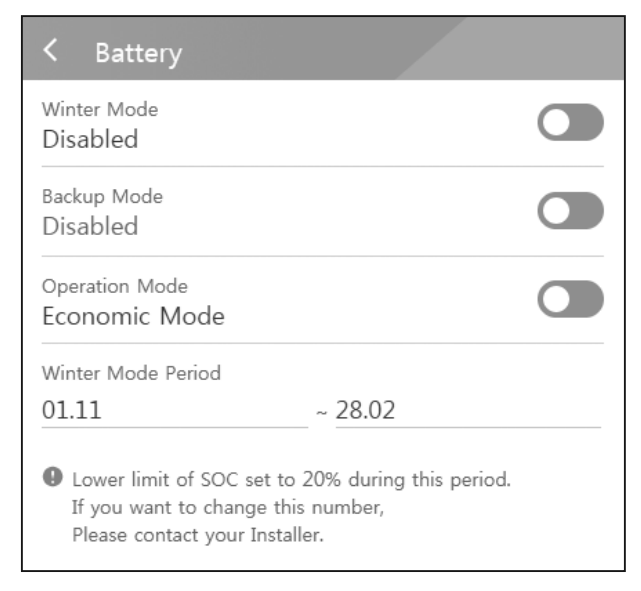

### [Winter mode]

Tap this switch to select [Enable] or [Disable]. The minimum SOC level of winter mode can be changed by the installer only.

### [Backup mode]

Tap this switch to select [Enable] or [Disable]. The minimum SOC level of Backup mode can be changed by the installer only.

### [Operation Mode]

Tap this switch to select [Economic Mode] or [Fast Charge Mode]. You can change mode on your own.

Economic Mode : Make Feed- in more and make more efficiency to System.

Fast Charge Mode : Make fast charge to battery First.

### [Winter Mode Period]

Tap current value to display the setting menu. You can change the period

- 1. Select the currently selected value. Period setting menu is displayed.
- 2. Adjust [Month] and [Day] using V or  $\Lambda$ .
- 3. Select [APPLY] to complete the setting.

# Quick Install Guide

Select [O] > [Quick install guide] to display the install guidance screen.

You can check the brief installation instruction on the [Quick install Guide] screen.

## **Open source**

You can check the open source information of the application and the system.

Select  $[{\hat{Q}}]$  > [Open source] to display the open source notice screen.

|                                                                                         | E                                                                        | SS                                                                                                    |
|-----------------------------------------------------------------------------------------|--------------------------------------------------------------------------|----------------------------------------------------------------------------------------------------|
| LGE Open Sc<br>OSSNotice-813                                                            | UTCE Softw                                                               | are Notice                                                                                                    |
| (GEN1.0VI,D005KD1N111.ADE1N)_171208.html                                                |                                                                          |                                                                                                    |
| This product f<br>contains the c<br>Please refer to<br>(as are include<br>and condition | rom LG Ele<br>open source<br>the indica<br>ed following<br>s of their us | ctronics, Inc. ("LGE")<br>e software detailed below.<br>ted open source licenses<br>g this notice) for the terms<br>se. |
| 122                                                                                     | License                                                                  | Convright                                                                                                    |
| Open Source                                                                             | License                                                                  | oopyright                                                                                                    |

To obtain the source code under GPL, LGPL, MPL, and other open source licenses, that is contained in this product, please visit http://opensource.lge. com.

In addition to the source code, all referred license terms,

warranty disclaimers and copyright notices are available for download. LG Electronics will also provide open source code to you on CD-ROM for a charge covering the cost of performing such distribution (such as the cost of media, shipping, and handling) upon email request to opensource@lge.com. This offer is valid for three(3) years from the date on which you purchased the product.

# **Application information**

Select [ $\{ \widehat{Q} \}$ ] > [Application information] to display the application information screen.

| <   | Application Info. |  |
|-----|-------------------|--|
| Nan | ne                |  |
| LG  | EnerVu Plus       |  |

You can check the information of this application such as application name, application package name and application version.

# Installer Settings

The system needs various system settingsby installer when installing. Users are not allowed to enter [Installer Settings] menu. Try not to enter the menu. It may cause serious malfuction on the system, if user changes settings on the[Installer Settings] menu.

# **ESS Information Menu**

# **Energy Analysis**

On [Energy Analysis], you can check the statistical information of this system. You can review the amount of energy generated, consumed, sold and purchased on this system. The statistical data of the day, week, month and year are supported.

### **PV Graph**

Analyzes the energy generated and sold from PV within selected period and displays as a graph.

| Day      | Week | Month | Year |
|----------|------|-------|------|
| PV Granh |      |       | :    |

Select [PV Graph] on [Energy Analysis].

Generated energy is marked with green and sold energy is marked with purple on the line graph.

You can change the period by tapping [Day], [Week], [Month] and [Year].

< : Goes to previous [Day], [Week], [Month] or [Year].

> : Goes to next [Day], [Week], [Month] or [Year].

### Battery Graph

Analyzes the energy charged and discharged on the battery within selected period and displays as a graph.

| < Ene       | rgy Analys | is    |      |
|-------------|------------|-------|------|
| Day         | Week       | Month | Year |
| Battery Gra | aph        |       | :    |
| <           | 31.01      | .2018 | >    |

Select [Batt Graph] on [Energy Analysis].

Charged energy is marked with green, discharged energy is marked with purple, and current status of the battery is marked with yellow on the line graph.

You can change the period by tapping [Day], [Week], [Month] and [Year].

< : Goes to previous [Day], [Week], [Month] or [Year].

> : Goes to next [Day], [Week], [Month] or [Year].

### Load Graph

Analyzes the energy consumed and purchased from grid within selected period and displays as a graph.

| < Ene      | rgy Analys | is     |      |
|------------|------------|--------|------|
| Day        | Week       | Month  | Year |
| Load Graph | 1          |        | :    |
| <          | 01.02      | 2.2018 | >    |

Select [Load Graph] on [Energy Analysis].

Consumed energy is marked with green, and purchased energy is marked with purple.

You can change the period by tapping [Day], [Week], [Month] and [Year].

< : Goes to previous [Day], [Week], [Month] or [Year].

> : Goes to next [Day], [Week], [Month] or [Year].

| System Inform                                                  | nation                                            |
|----------------------------------------------------------------|---------------------------------------------------|
| @10                                                            |                                                   |
|                                                                |                                                   |
|                                                                |                                                   |
| Model                                                          | <br>D005KD1N111                                   |
| Model<br>Registration No.                                      | D005KD1N111<br>DE1808BKRD030414                   |
| Model<br>Registration No.<br>DC Input power                    | D005KD1N111<br>DE1808BKRD030414<br>13.5kW         |
| Model<br>Registration No.<br>DC Input power<br>AC Output Power | D005KD1N111<br>DE1808BKRD030414<br>13.5kW<br>10kW |

# System Information

Displays system information of this ESS. You can check information on PCS, battery and network status. Scroll up or down to display next or previous information.

# Using EnerVu system

When this product is connected to the internet, you can check variety of information such as system status, information, report using LG EnerVu web monitoring system.

# 🕖 NOTE

End users do not have to register in the EnerVu service. However, if the end user does not use this service, it is not possible to enable maintenance via remote service (such as firmware update) over the Internet.

### Preparation

- An internet browser installed computer, tablet or mobile with internet access are needed to access LG ESS web monitoring system.
- This product must be connected to internet. Check [Network] setting menu on the system.

# Image: Section Section

# **Creating a New Account**

On your browser, visit LG EnerVu page at <u>http://enervu.lg-ess.com</u>.

Select [Sign Up] and then select your nationality in the pop-up window. The service agreement page appears. Read the terms, conditions and privacy policy carefully.

If you agree with every term and condition, click the [I Agree] check box and select [AGREE]. The account creation page appears. 3 LS ACCOUNT Marcin Longian Telephone SCOALS. ..... further million CONTRACT SPACE CHEATE ACCOUNT 12 œ - candid in account 1 When Wree 18 ---in a 117 LG ACCOUNT NO. NO. 6 WILL 200 H URATEACCO 140310-000 200 CONTRACT OF TAXABLE PARTY. CREATE ACCOUNT 69 國 - Print, CONTRACTOR erê ku îfê, înizatikalê kurananêjî pîrînan çeça Kilî diparazetî niçan çeça perdîneş çîrînçe dilî kura the second second LG ACCOUNT

Fill your mail address in [User ID] field and select [CHECK AVAILABILITY]. Fill in [Password], [Password confirm] and [Birthday] fields and select [CONFIRM]. The e-mail confirmation page appears.

A confirmation e-mail will be sent to your e-mail address. On your e-mail, select [CONFIRM] to complete the e-mail confirmation.

1.G. Account e-mail authentication Des fus character/finisates com-Tests you're unafine in LO Accent. Presso rick (Contral hotse) account within 40 years will result a second deaters, if us, you will have to shat over the membership stars as protons and accelve arress wellfication an **LOSFEM** Authentication expection data: 12:00:2015 04:12:15 [UMIT-01:00 diamin] . I id-denuitie [Control] butter does not work, copy and party the URL, they a new bookser withins. March/Arritectoresented a langerty com/analyticity ac-vehicectory/arth.com/arther/arther/010/0522/county-2015/analysis-on-DE absorbed to weap the wood of the other the sound holder to a second in second. Provident on the ersel to your block forfers indexing the instructions to rents,

4

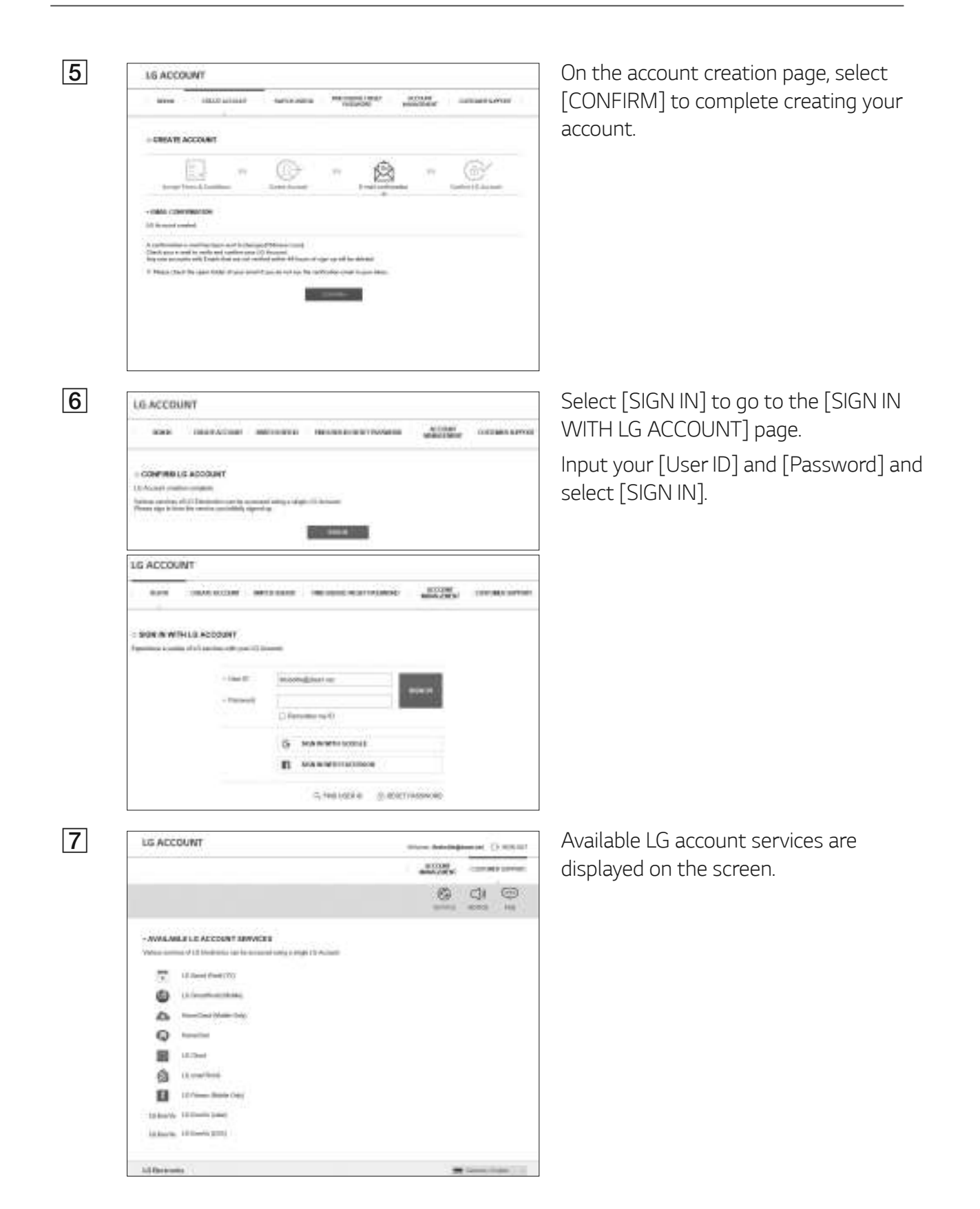

### **Checking EnerVu Activation**

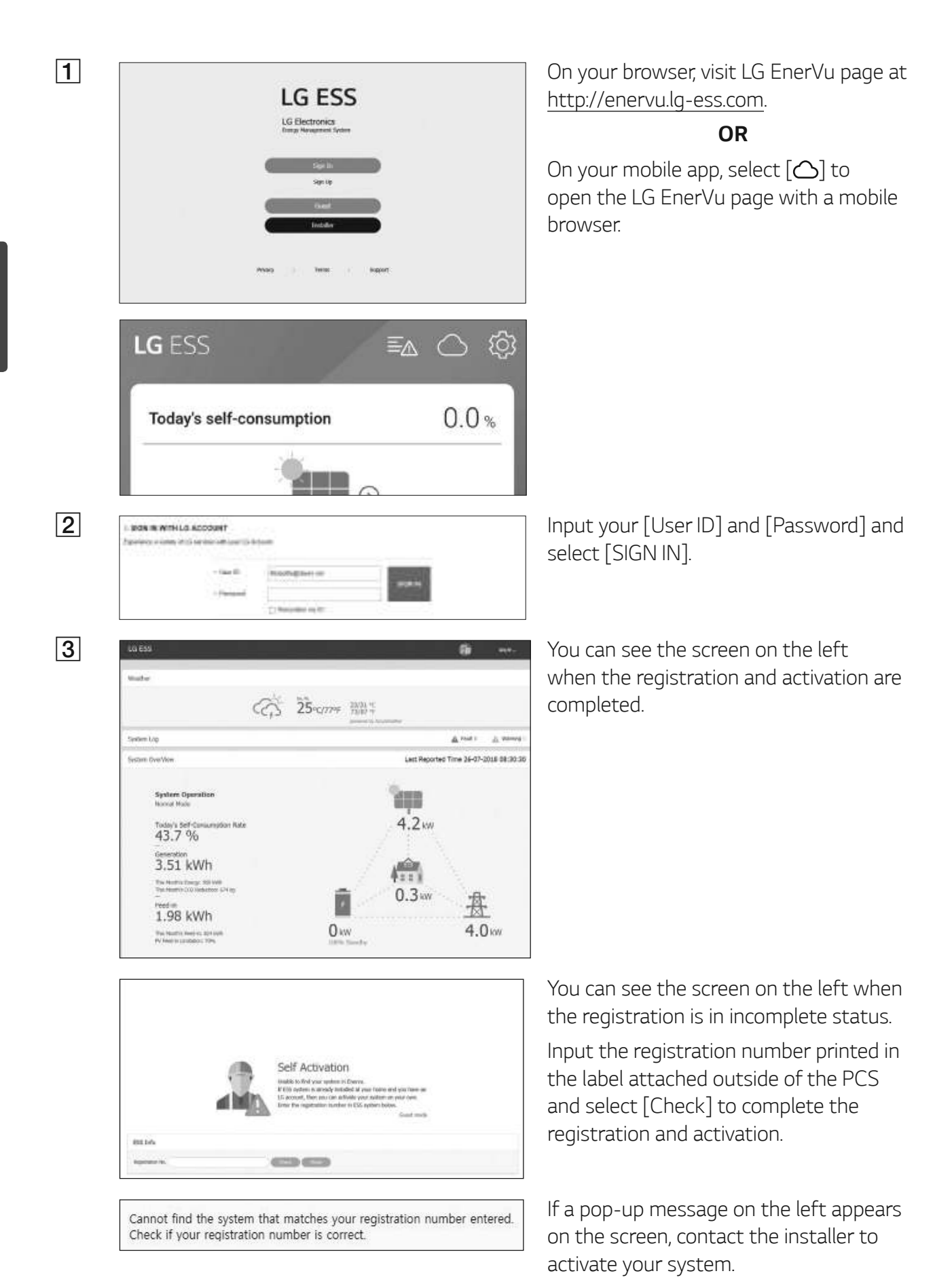

# **Overview of my EnerVu page**

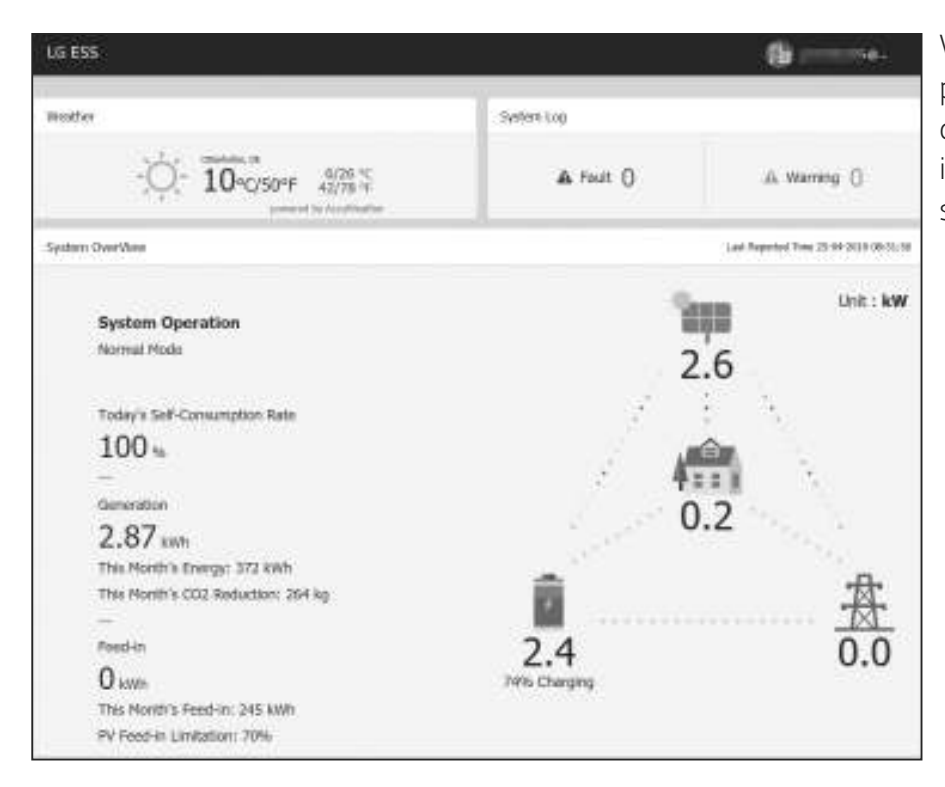

When you enter the main page of your EnerVu, you can find and check various information related to your system.

### Weather

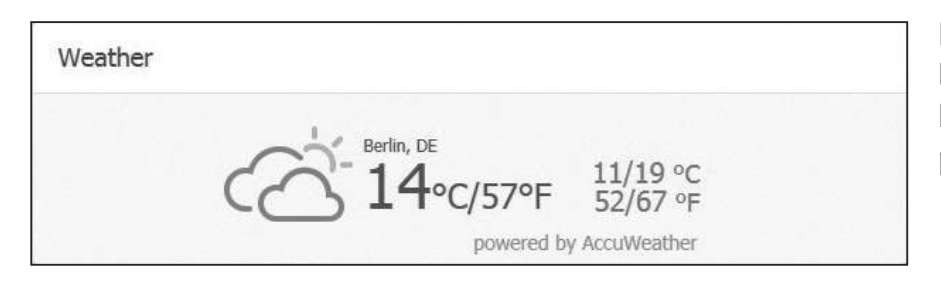

Displays the weather of the location the system has been installed. This page provides you

### System Log

| System Log |             |
|------------|-------------|
| ▲ Fault () | A Warning 0 |

Displays the system fault.

### System Overview

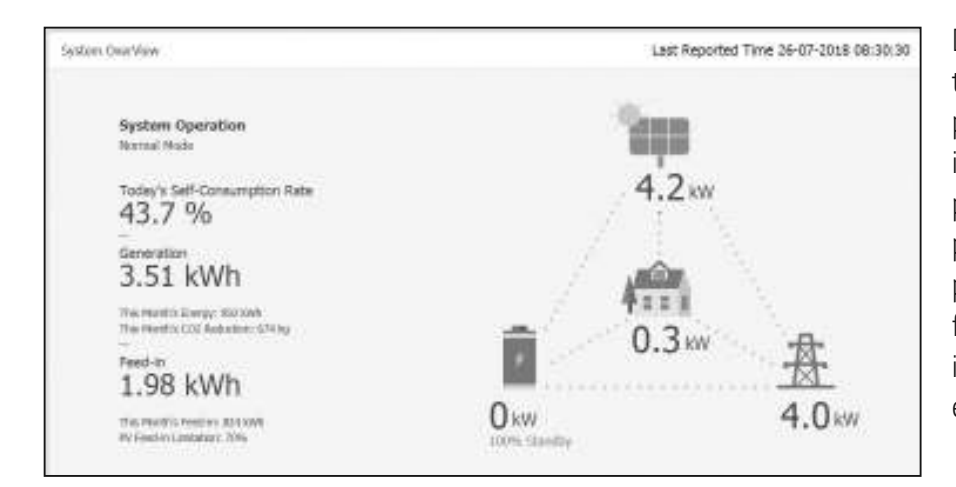

Analysis

Displays the status of the system. This page provides you with system information such as current power generated from PV, power purchased from grid, power charged/discharged from the battery. ALL the information is renewed every 10 seconds.

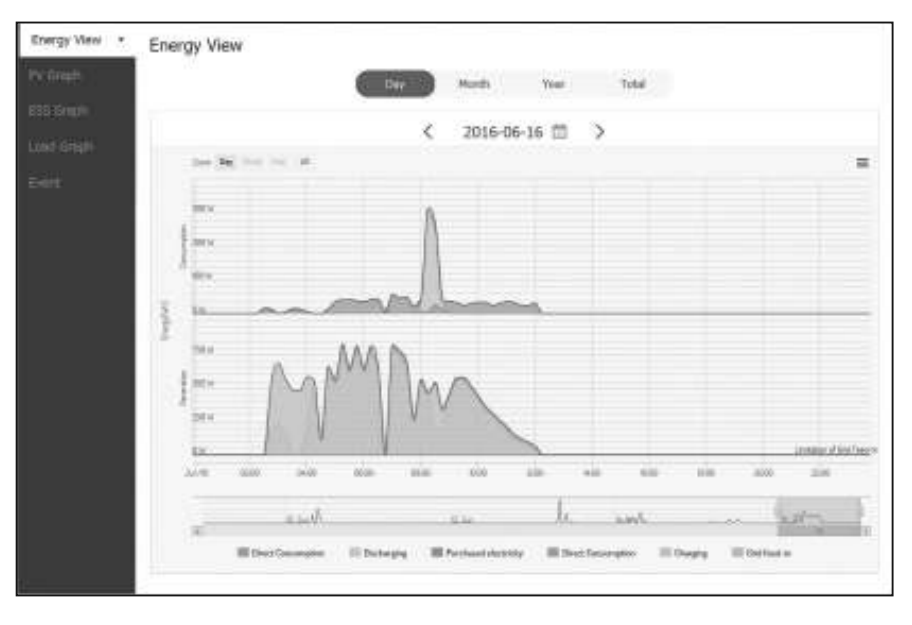

On this page, you can make a statistical graph of the energy analysis. You can review the amount of energy generated, consumed, sold and purchased on the system. The variety of statistical charts are supported on the page.

On the [Event] tab, you can check the issues occurred on the system.

### System Info

| abern 3rdo |               |                  |                            |  |
|------------|---------------|------------------|----------------------------|--|
| stanikove  | mys bang care | Registration No. | 1013120(0V00012            |  |
| nee        | Resilected    | took inte        | 2019-01-01                 |  |
| AS W.      |               | PHE VA.          | 0/W.4es1.0<br>5/W-0.65.000 |  |

Displays information on your system.

### Report

| AND DESCRIPTION |                  |               |                    |              |
|-----------------|------------------|---------------|--------------------|--------------|
| PV Report.      | ESS Report       | Lotd Report   | Balance Report     | Total Report |
|                 |                  |               |                    |              |
|                 |                  |               |                    |              |
|                 | Houthin Report V | < 1111 V 17 V | Contraction of the |              |

You can make a monthly or an yearly report of statistical data for energy management on your system.

# Making a Statistical Graph

You can make a daily, monthly or an yearly graph of statistical data for energy management on your system.

Select the [Day], [Month], [Year] or [Total] option to make a graph of statistical data.

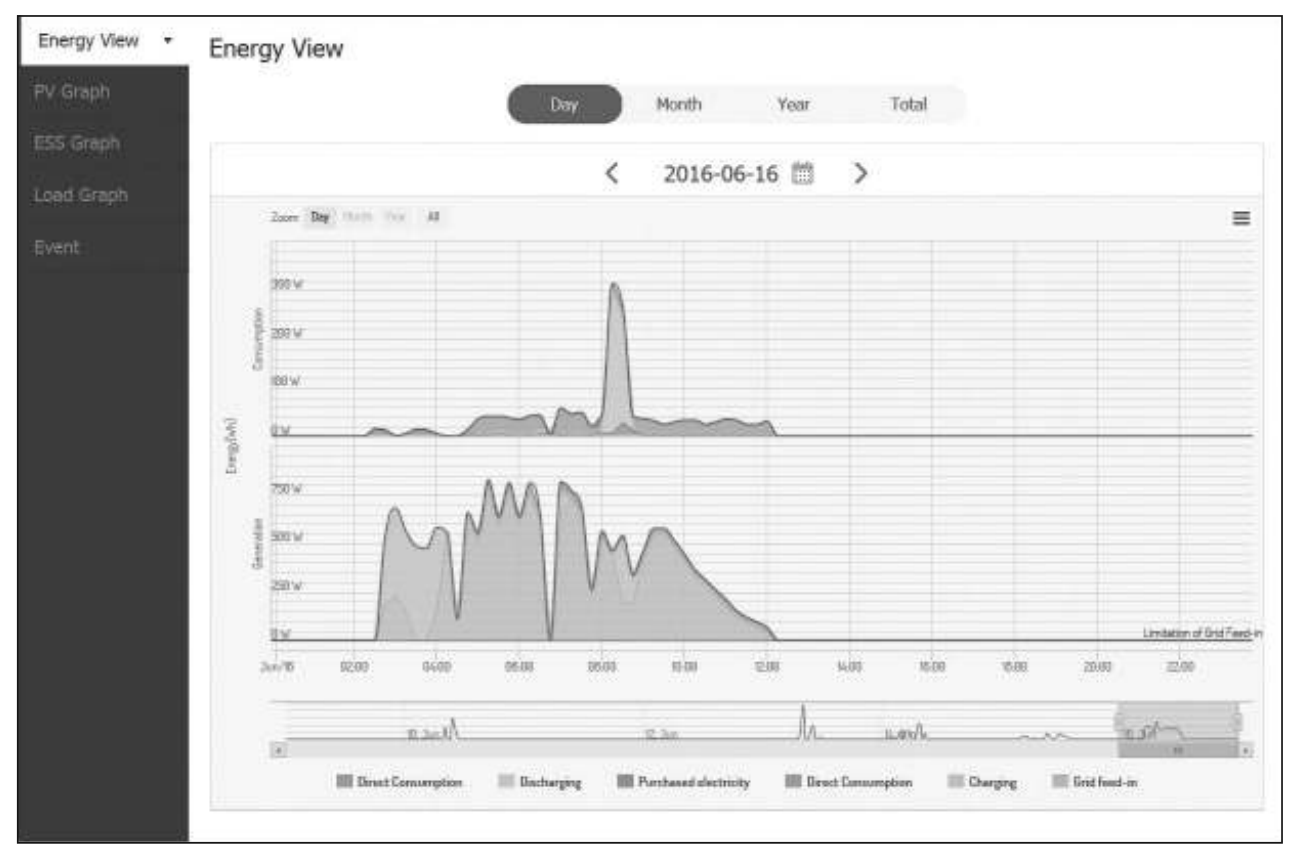

1. Select a tab on the left side of the screen.

| Energy View | Makes an overall graph of statistical data.                                     |
|-------------|---------------------------------------------------------------------------------|
| PV Graph    | Makes a graph of statistical data on PV. (Generation and Grid feed-in)          |
| ESS Graph   | Makes a graph of statistical data on ESS (Charging, Discharging and SOC)        |
| Load Graph  | Makes a graph of statistical data on household load. (Consumption and Purchase) |
|             |                                                                                 |

- 2. Select a duration option among [Day], [Month], [Year] or [Total].
- Select a date, month or year to make a statistical graph.
   After the selection, the graph will be displayed in a short time.

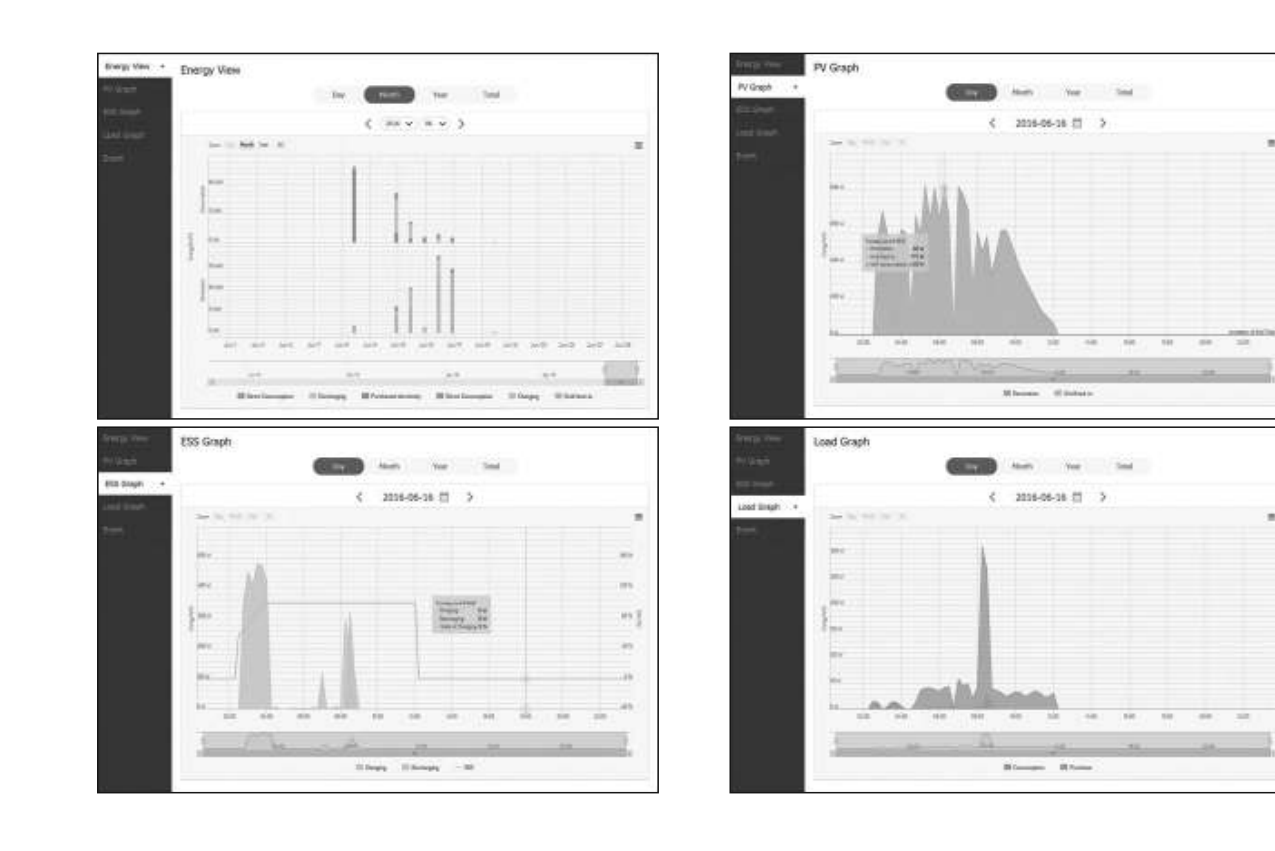

4. There are several options at the bottom of a graph, click each option to show or hide the statistical information on the graph.

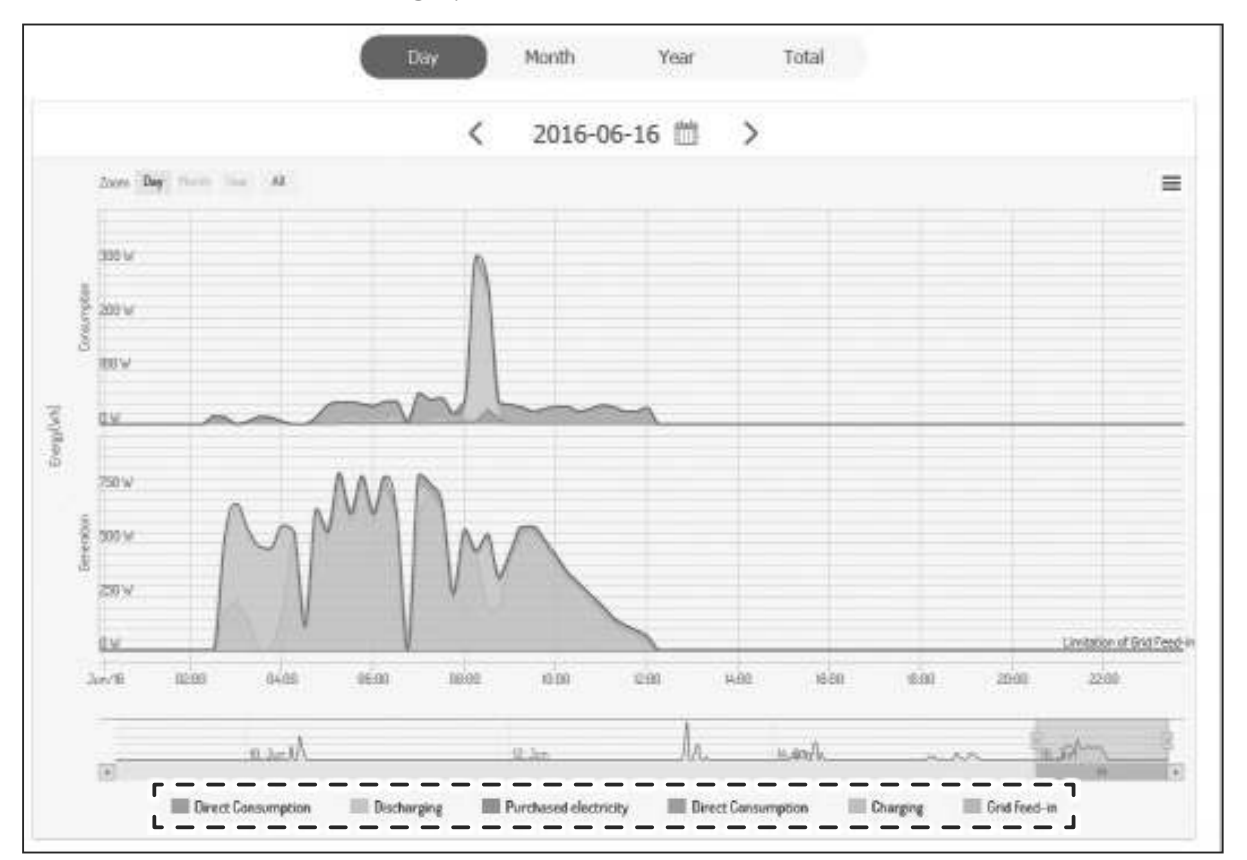

Available options differ depending on the graph. Refer to table described below for more information of graph options.

| Tab    | Graph       | Options                  | Description                                   |
|--------|-------------|--------------------------|-----------------------------------------------|
|        | CONSUMPTION | Direct Consumption       | Amount of directly used energy from PV.       |
|        |             | Discharging              | Amount of energy that used from the battery.  |
| Energy |             | Purchased<br>electricity | Purchased energy through the power grid.      |
| View   |             | Direct Consumption       | Amount of directly used energy from<br>PV     |
|        | GENERATION  | Charging                 | Amount of energy that charged to the battery. |
|        |             | Grid feed-in             | Amount of sold energy to the power grid.      |

| PV<br>Energy      |         | Generation   | Amount of generated energy from PV.             |
|-------------------|---------|--------------|-------------------------------------------------|
| Graph             | Lifeigy | Grid feed-in | Amount of sold energy to the power grid.        |
|                   |         | Charging     | Amount of energy that charged to the battery.   |
| ESS<br>Graph Ener | Energy  | Discharging  | Amount of used energy from the battery.         |
|                   |         | SOC          | State of charge                                 |
| Load              |         | Consumption  | Amount of used energy from ESS.                 |
| Graph             | Energy  | Purchase     | Amount of purchased energy from the power grid. |

5. Select [ $\blacksquare$ ] to print a graph or download as an image file.

# **Checking System Event**

When you select the [Event] tab, the page shows a list of issues occurred such as system fault, warning.

| a literation of the |
|---------------------|
|                     |
| 24                  |
| 6-                  |

- 1. Select the [Event] tab on the left side of the screen. A list of issues such as system faults, warnings appears on the screen.
- 2. Select the [Type] option among [All], [Fault] and [Warning]. The event list will be filtered by selected type option.

# **Making a Statistical Report**

You can make a monthly or an yearly report of statistical data for energy on your system.

| Report    |                |                   |                |    |
|-----------|----------------|-------------------|----------------|----|
| PV Report | ESS Report     | Load Report       | Balance Report | То |
|           | Monthly Report | < (2016 V) (07 V) | Run Apport     |    |

- 1. Select a report option among [PV Report], [ESS Report], [Load Report], [Balance Report] or [Total Report].
- 2. Select a reporting period option between [Yearly report] or [Monthly report].
- 3. Select desired month or year.
- 4. Select [Run Report]. A statistical report will be displayed.

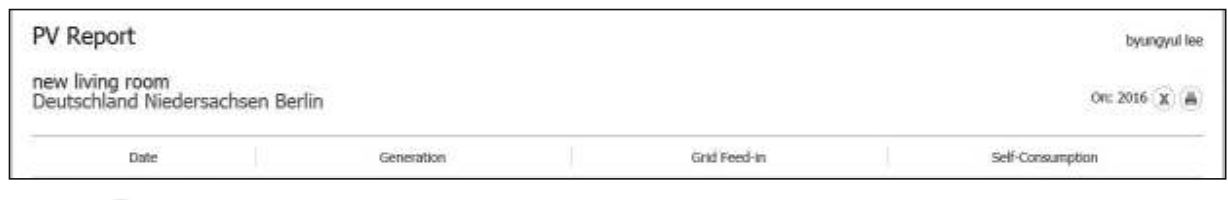

Select  $\mathbf{x}$  to download the statistical data as Excel.

Select 🔳 to print the statistical data.

## Transferring your system to other owner

You can transfer your system to other owner. Once your system is transferred, the system can not be monitored with your account.

### Preparation

LIS ACCOUNT

1

- Note the email address of recipient.
- The email address of recipient must be registered as a LG member. If the recipient is still not a LG member, an automatic email requesting to become a member will be sent to the recipient.

| 1 | IS ACCOUNT                                                                                                    | On your browser, visit LG                                                                                                    |
|---|----------------------------------------------------------------------------------------------------|----------------------------------------------------------------------------------------------------|
|   | e data il MOHI E ACCOUNT<br>Igenerati ante el Dianan att per Dianan<br>                                                                                                    | Select [Sign Up] and the<br>nationality in the pop-up<br>[SIGN IN WITH LG ACCO<br>appears.<br>Enter your [User ID] and<br>select [SIGN IN] to enter<br>monitoring system.                      |
| 2 | stem Log<br>A Fault 0 A W                                                                                                    | Select your [User ID] on<br>A menu appears on the<br>Select [System transfer<br>transfer page appears o                                                                                        |
| 3 | CONSTRUMENT      CONSTRUMENT       CONSTRUMENT      CONSTRUMENT       CONSTRUMENT       CONSTRUMENT       CONSTRUMENT | Enter the email address<br>the [ID] field and select<br>If the recipient is not a L<br>up message appears for<br>make a LG account.<br>And select the nationalit<br>in the [Nationality] optic |
| 4 |                                                                                                    | Enter the recipient infor<br>[First Name] and [Last N<br>select [Done] to comple<br>transferring.<br>The system will automat                                                                   |

On your browser, visit LG EnerVu page at ٦.

en select your p window. The OUNT] page

d [Password] then r the EnerVu web

top of the screen. screen.

]. The system n the screen.

of the recipient in [Check].

.G member, a popsending mail to

ty of the recipient on.

mation in the Name] fields and te the system

tically log off.

# Maintenance

# **Cleaning the Product**

Wipe off the outside of the product with a soft towel with lukewarm water and wipe it with a clean hand towel so that dirt will not occur when using a neutral detergent. When cleaning the outside of the product, do not brush it with a rough brush, toothpaste, or flammable materials. Do not use cleaning agents containing flammable substances.

- It may cause discoloration of the product or damage to the product.
- Flammable substances : Alcohol (Ethanol, Methanol, Isopropyl alcohol, Isobutyl alcohol, etc.), Thinner, Benzene, Flammable liquid, Abrasive etc.)

Wiping with strong pressure may damage the surface. Do not leave rubber or plastic products in contact with the product for a long period of time.

When cleaning the air duct, shut off all the systems including PCS, PV module, battery, AC circuit breaker. After that, clean the filter with soft brush.

# **Inspecting Regularly**

It is recommended to check the operating status and connection status once a year. It should be done by technician or authorized people. Contact authorized dealer or where you purchased.

# Contact

If you have technical problems or questions, contact installation company or LG Electronics.

- Installation Company Address :
- 2. Customer Service

LG Electronics ESS | Solar Service E-Service Haberkorn GmbH Augustenhöhe 7 06493 Harzgerode

3. LG Electronics Contact

LG Electronics Deutschland GmbH Alfred-Herrhausen-Allee 3-5 65760 Eschborn Tel. : + 0049 18 06 807 020

E-Mail: b2b.service@lge.de

Tel :

Tel : Germany: 0049 (0)39484 / 976 380 Austria: 0043 (0)720 / 11 66 01 Switzerland: 0041 (0)44 / 505 11 42 Belgium, Netherlands, Luxembourg: 0031 20 / 456 1660 E-Mail : Ige@e-service48.de

LG Electronics Benelux Krijgsman 1, 1186 DM, Amstelveen, The Netherlands Tel: +0031 (0)20 456 3100 E-Mail: b2b.service@lge.de

# Disposing the product

When the product reached to the end of its service life or defect beyond repair, dispose the product according to the disposal regulations for electronic waste in your area. Disposing the product must be carried out by qualified personnel only. Contact authorized dealer or where you purchased.

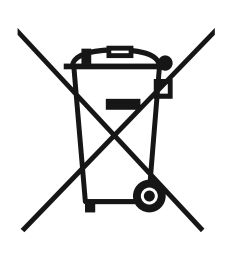

- 1. This crossed-out wheeled bin symbol indicates that waste electrical and electronic products (WEEE) should be disposed of separately from the municipal waste stream.
- 2. Old electrical products can contain hazardous substances so correct disposal of your old appliance will help prevent potential negative consequences for the environment and human health.

Your old appliance may contain reusable parts that could be used to repair other products, and other valuable materials that can be recycled to conserve limited resources.

3. You can take your appliance either to the shop where you purchased the product, or contact your local government waste office for details of your nearest authorised WEEE collection point. For the most up to date information for your country please see www.lg.com/global/recycling

### Removal of waste batteries and accumulators

### (Product with embedded battery ONLY)

In case this product contains a battery incorporated within the product which cannot be readily removed by end-users, LG recommends that only qualified professionals remove the battery, either for replacement or for recycling at the end of this product's working life. To prevent damage to the product, and for their own safety, users should not attempt to remove the battery and should contact LG Service Helpline, or other independent service providers for advice.

Removal of the battery will involve dismantling of the product case, disconnection of the electrical cables/contacts, and careful extraction of the battery cell using specialized tools. If you need the instructions for qualified professionals on how to remove the battery safely, please visit <u>http://www.lge.com/global/sustainability/environment/take-back-recycling</u>

### Disposal of waste batteries/accumulators

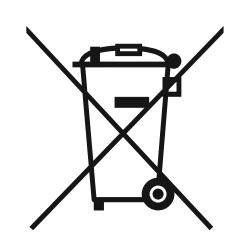

- 1. This symbol may be combined with chemical symbols for mercury (Hg), cadmium (Cd) or lead (Pb) if the battery contains more than 0.0005% of mercury, 0.002% of cadmium or 0.004% of lead.
- 2. All batteries/accumulators should be disposed separately from the municipal waste stream via designated collection facilities appointed by the government or the local authorities.
- 3. The correct disposal of your old batteries/accumulators will help to prevent potential negative consequences for the environment, animal and human health.
- For more detailed information about disposal of your old batteries/ accumulators, please contact your city office, waste disposal service or the shop where you purchased the product. (http://www.lg.com/global/sustainability/environment/take-backrecycling/global-network-europe)

# Specifications

| PV Input                                    | LG ESS Ho                    | me 8                                                                   | LG ESS Home 10   |                                                                 |
|---------------------------------------------|------------------------------|------------------------------------------------------------------------|------------------|-----------------------------------------------------------------|
| Input Voltage Range                         | 150 ~ 1,000 V <sub>DC</sub>  |                                                                        |                  |                                                                 |
| Max. DC Power (per channel)                 | 12 kW (6                     | kW)                                                                    | 13.5 kW (7.5 kW) |                                                                 |
| Usable MPP Voltage Range                    | 150 ~ 800 V                  |                                                                        |                  |                                                                 |
| Number of MPPT                              | 3                            |                                                                        |                  |                                                                 |
| Number of String per MPPT                   | 1                            |                                                                        |                  |                                                                 |
| Max. Input Current per MPPT                 | 13 A                         |                                                                        |                  |                                                                 |
| Max. inverter backfeed current to the array | 0 A                          |                                                                        |                  |                                                                 |
| AC Output                                   | LG ESS Ho                    | me 8                                                                   | LG ESS Home 10   |                                                                 |
| Rated Grid Voltage                          | 3-NPE 400 V / 230 V          |                                                                        |                  |                                                                 |
| AC Voltage Range                            | 319 ~ 458 V / 184 ~ 264.5 V  |                                                                        |                  |                                                                 |
| Frequency(Range)                            | 50Hz (47.5 Hz ~ 51.5 Hz)     |                                                                        |                  |                                                                 |
| Rated Output Power                          |                              | 8 kVA                                                                  |                  | 10 kVA                                                          |
| Rated Output current                        |                              | 11.5 A                                                                 | 11.5 A 14.4 ,    |                                                                 |
| THD / Power Factor                          | < 5 % / ± 0.8                |                                                                        |                  |                                                                 |
| Inrush current (peak and duration)          | 70 Aac / 0.02 ms             |                                                                        |                  |                                                                 |
| Max. output fault current                   | 80 Aac / 20 ms               |                                                                        |                  |                                                                 |
| Max. output overcurrent protection          |                              | 55.6 A <sub>peak</sub>                                                 |                  |                                                                 |
| Battery                                     | IGHB 7H IGHB 10H             |                                                                        | IGHB 10H         |                                                                 |
| Battery Type                                |                              |                                                                        |                  |                                                                 |
| Total Capacity                              | 704                          | Wh         9.8 kW/h                                                    |                  |                                                                 |
| Usable Capacity                             | 6.6 kWh                      |                                                                        | 9.0 KWII         |                                                                 |
|                                             | 3.5 kW / 7kW                 |                                                                        | 5 kW / 7 kW      |                                                                 |
| (Single/Dual)                               |                              |                                                                        |                  |                                                                 |
| Peak Power (Single/Dual)                    | 5 kW / 1                     | 10 kW                                                                  |                  | 7 kW / 10 kW                                                    |
|                                             | for 5 sec.                   |                                                                        | tor 10 sec.      |                                                                 |
| Rated output voltage                        |                              | 400 V                                                                  |                  |                                                                 |
| Communication Interface                     |                              | RS485                                                                  |                  |                                                                 |
| Max. Charge/Discharge Current               | 8.5 A@420 V<br>/10 A@350 V   |                                                                        |                  | 11.9 A@420 V<br>/14.3 A@350 V                                   |
| Voltage (nominal or range)                  | Charge : 40<br>Discharge: 35 | Charge : 400-450 V <sub>DC</sub><br>Discharge: 350-430 V <sub>DC</sub> |                  | arge: 400-450 V <sub>DC</sub><br>harge: 350-430 V <sub>DC</sub> |

1) Value for battery cell only (Depth of discharge 95%)

2) Same as Backup Power

| Efficiency (PCS)                                             |                                                                                                    |  |  |  |  |
|--------------------------------------------------------------|----------------------------------------------------------------------------------------------------|--|--|--|--|
| Max. Efficiency (PV to Grid)                                 | 97.7 %                                                                                                    |  |  |  |  |
| General Data                                                 |                                                                                                    |  |  |  |  |
|                                                              | 450/599/210 (PCS)                                                                                            |  |  |  |  |
| Dimensions (W/H/D, mm)                                       | 746/688/206 (LGHB 7H)                                                                                        |  |  |  |  |
|                                                              | 746/903/206 (LGHB 10H)                                                                                       |  |  |  |  |
| Weight                                                       | 34 kg (PCS) / 75 kg (LGHB 7H) / 97 kg (LGHB 10H)                                                             |  |  |  |  |
| Operating temperature                                        | 0 °C to 40 °C (derating at 40-60 °C)                                                                         |  |  |  |  |
| Energy Meter Compatibility                                   |                                                                                                    |  |  |  |  |
| ABB                                                          | B23 112-100, B23 212-100, B23 312-100                                                                        |  |  |  |  |
| ATS (option)                                                 |                                                                                                    |  |  |  |  |
| enwitec                                                      | Туре 10013677, Туре 10013678, Туре 10013679                                                                  |  |  |  |  |
| Feature & function                                           |                                                                                                    |  |  |  |  |
| Noise emission (Typical)                                     | < 40 dB                                                                                                    |  |  |  |  |
| Cooling                                                      | Forced convection                                                                                            |  |  |  |  |
| Тороlоду                                                     | Transformerless                                                                                              |  |  |  |  |
| Degree of protection                                         | IP21                                                                                                    |  |  |  |  |
| Max. permissible value of relative humidity (non-condensing) | 85 % (Climate class 3K5)                                                                                     |  |  |  |  |
| Warranty (PCS)                                               | 10 years                                                                                                    |  |  |  |  |
| Warranty (Battery)                                           | 10 years (SOH 80 %)                                                                                          |  |  |  |  |
| Certification (PCS)                                          | IEC/EN 62109-1/-2, VDE-AR-N 4105,<br>VDE 0126-1-1, ÖVE/ÖNORM E 8001-4-712,<br>TOR D4:2016, IEC61000, EN50438 |  |  |  |  |
| Class B Group 1 Product                                      | Protection Class(Class I)                                                                                    |  |  |  |  |
| Pollution degree                                             | 2                                                                                                    |  |  |  |  |

• The noise emission value is measured in a soundproof room and can vary depending on the environment.

If you are installing in a place sensitive to noise, please consult the installer.

• Design and specifications are subject to change without notice.

# **Open Source Software Notice Information**

To obtain the source code under GPL, LGPL, MPL, and other open source licenses, that is contained in this product, please visit http://opensource.lge.com. In addition to the source code, all referred license terms, warranty disclaimers and copyright notices are available for download. LG Electronics will also provide open source code to you on CD-ROM for a charge covering the cost of performing such distribution (such as the cost of media, shipping, and handling) upon email request to opensource@lge.com. This offer is valid for three (3) years from the date on which you purchased the product.

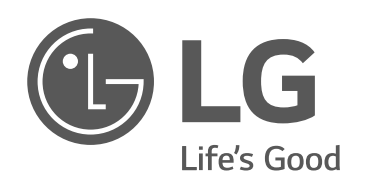